## Portail Accès client - Comment téléverser des documents

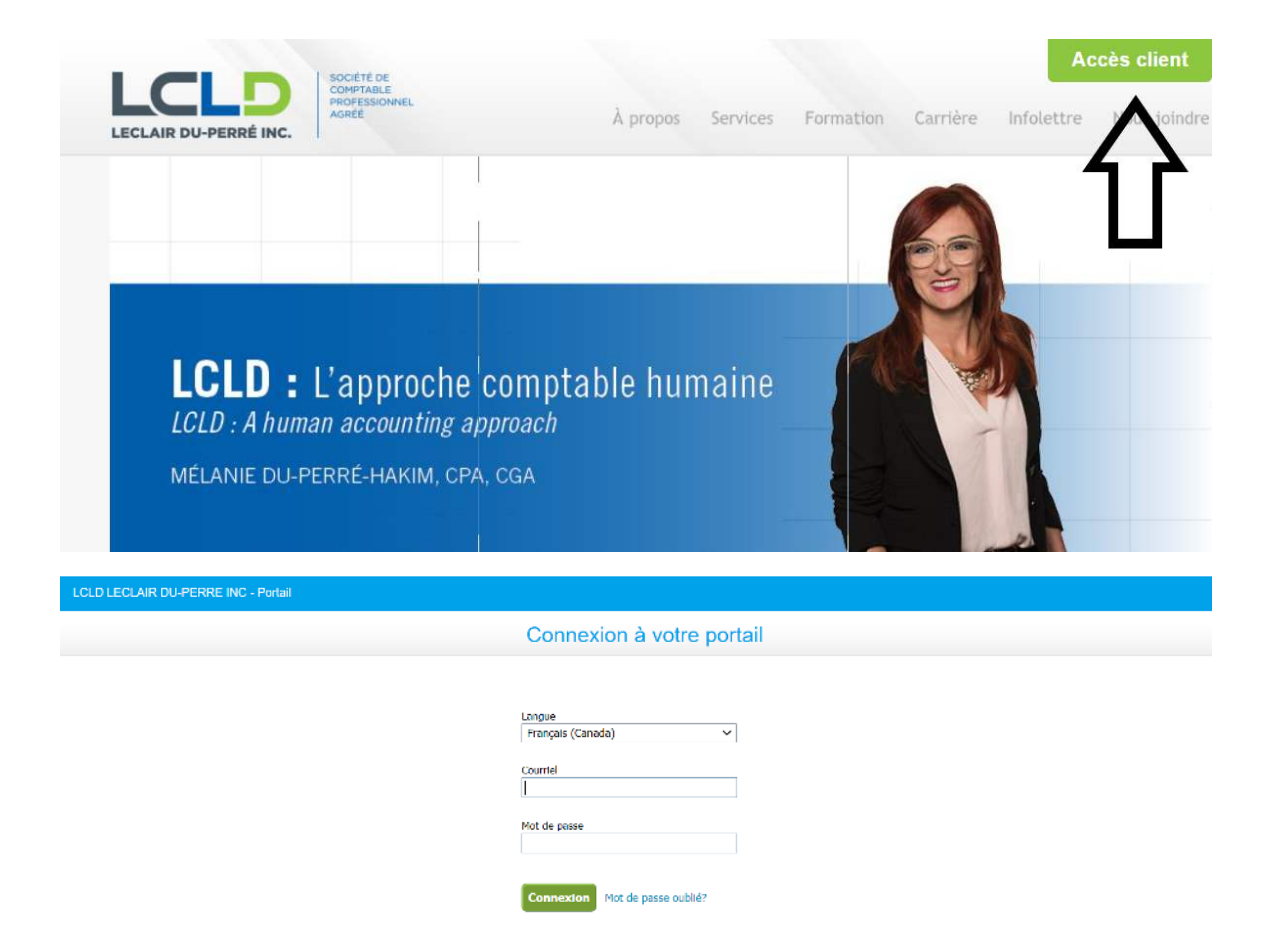

1- Accéder à votre Portail Accès client via notre site web : <u>www.leclairduperre.com</u>

2- Sélectionner le Portail approprié, soit celui sous votre nom personnel. EX : Doe, John

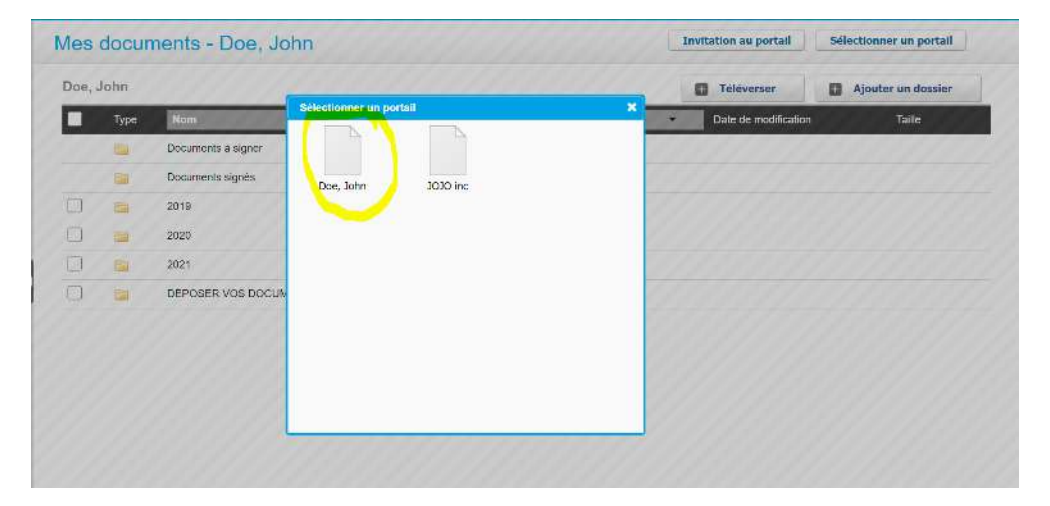

3- Cliquer sur le dossier DÉPOSER VOS DOCUMENTS ICI – DROP DOCUMENTS HERE

| LCLD LECLAIR DU-PE | ERRE INC                  |      |                                                 | John Doe   Déconnexion   Al   |                       |  |
|--------------------|---------------------------|------|-------------------------------------------------|-------------------------------|-----------------------|--|
| Accueil            | Mes documents - Doe, John |      |                                                 |                               | Invitation au portail |  |
| Mes renseignements | Doe, John                 |      |                                                 |                               |                       |  |
| Mes documents      |                           |      |                                                 | Téléverser Ajouter un dossier |                       |  |
| Fichiers non lus   |                           | Туре | Nom                                             | Date de modification          | Taille                |  |
| Invités            |                           |      | Documents à signer                              |                               |                       |  |
|                    |                           |      | Documents signés                                |                               |                       |  |
|                    |                           |      | 2019                                            |                               |                       |  |
|                    |                           |      | 2020                                            |                               |                       |  |
|                    |                           |      | 2021                                            |                               |                       |  |
|                    |                           |      | DÉPOSER VOS DOCUMENTS ICI - DROP DOCUMENTS HERE |                               |                       |  |
|                    |                           |      | 仓                                               |                               |                       |  |

4- Cliquer ensuite sur **AJOUTER UN DOSSIER**. MERCI de créer 1 dossier par membre de la famille.

| les  | docum     | ents - Doe, John    | Invitation au portail | Sélectionner un portail |          |   |
|------|-----------|---------------------|-----------------------|-------------------------|----------|---|
| Doe, | John >> D | ÉPOSER VOS DOCUMENT | Téléverser            | Ajouter un doss         | ier      |   |
|      | Туре      | Nom                 | Date de modification  | Taili                   | • 🔥      |   |
| î    | (Précèden | t)                  |                       |                         | 11       |   |
|      |           | John Doe            |                       |                         | <u> </u> | Ø |
|      | En l      | Marie Commun        |                       |                         |          | 0 |

5- Cliquer sur **Téléverser**. Cliquer ensuite sur **Sélectionner des fichiers**. Sélectionner le dossier ou les fichiers à téléverser et cliquer sur **Téléverser des fichiers**.

|      | >> DEPOSER VOS DO   | DCUMENTS ICI - DROP DOCUMENTS HERE >> John Doe                                                  | Téléverser       | Ajouter un dossier |
|------|---------------------|-------------------------------------------------------------------------------------------------|------------------|--------------------|
| Туре | e Nom               | Date de modification                                                                            |                  | LEN STATES         |
| (Pré | écédent)            |                                                                                                 |                  |                    |
|      | Ajouter un document |                                                                                                 | ×                |                    |
|      | Sélectionner des fi | chiers <u> </u>                                                                                 | 8                |                    |
|      | T4.docx Annuler     |                                                                                                 |                  |                    |
|      | Cliquez en Sél      | lectionner des fichiers » ou effectuez un glisser-déposer des fichiers ici po<br>téléversement. | our commencer le |                    |
|      |                     | 3 Téléverser des fichie                                                                         | ers Annuler      |                    |

- 6- Répéter l'étape 4 et 5 jusqu'à ce que tous les documents pour tous les membres de la famille aient été téléversés.
- 7- Envoyez-nous un courriel à info@leclairduperre.com afin de nous aviser que vous avez terminé le téléversement de tous vos documents et que votre dossier est prêt à être traité. Merci d'y inclure un sommaire des documents téléversés.